IT Dept Quick Reference Guide (QRG)

Document No - Ref 159

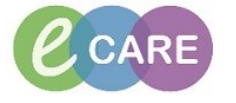

Version Number – 2.0

## **COMPLETING THE DEMENTIA AND DELIRIUM ASSESSMENT**

| 1. | The below pop up appears when trying to access a patients record. Click on Complete Now.<br>If it is not appropriate to complete at the time, you can click on OK.                                                                                                    |
|----|----------------------------------------------------------------------------------------------------|
|    | Discern: Open Record - TEST, PETER (1 of 2)                                                                                                    |
|    | Cerner DEMENTIA/DELIRIUM ALERT - COMPLETE NOW                                                                                                    |
|    | 48 hours have elapsed since this patient was admitted. Dementia/Delirium Diagnostic Assessment and appropriate<br>action are still outstanding.                                                                                                    |
|    |                                                                                                    |
|    | Guidelines Complete Now OK                                                                                                    |
|    | Complete the exclusion criteria detail.                                                                                                    |
| 2. | Exlusion Criteria For Cognitive Assessment?                                                                                                    |
|    | Patient at end of life, coma, critical illness, severe speech and language difficulties, sensory impairment, lack O Yes O No of translator, family or professional care giver                                                                                                    |
|    | Complete the Behavioural Indicators of Delirium                                                                                                    |
| 3. | Delirium                                                                                                    |
|    | Behavioural Indicators of Delirium                                                                                                    |
|    | Problem with Cognitive Hunction<br>Poor concentration, slow responses, obvious<br>disorientation, confusion with asked simple<br>questions                                                                                                    |
|    | Problems with Perception Yound a subtrained as a subtrained as |
|    | Changes in Physical Function                                                                                                    |
|    | Reduced movement or mobility, restlessness, C Yes  No<br>agitation, markedly reduced appetite, sleep<br>disturbance (drowsy, insomia, reversed sleep<br>wake cycle)                                                                                                    |
|    | Changes in Social Behaviour<br>Lack of cooperation with reasonable requests,<br>withdrawal, change in mood, communication or<br>attitude                                                                                                    |
|    | Complete the 4AT Screen. This will then give you a score at the bottom                                                                                                    |
| 4. | 4AT Screen for Delirium/Cognitive Impairment                                                                                                    |
|    | 1) Alartness     Observe patient, ask them to state their name     and address, if asleep attempt to wake with     touch on shoulder. Abnormal if drowsy or     anized     Orang                                                                                                    |
|    | 2) AMT4<br>Ask the patient to tell you the following: Age,<br>DOB elson current war:<br>CON o mistakes<br>◎ 1 mistake<br>○ 2 or more mistakes or untestable                                                                                                    |
|    | 3) Attention     Construction     Construction     Construction     Construction     Construction     Construction     Construction     Construction     Construction     Construction     Construction     Construction     Construction                                                                                                    |
|    | Versite policient to ten you from the investor of the policient of the policient of the pol |
|    | 4) Acute change / Incutating course     0     No       In alertness, cognition or other mental<br>function as detailed in behavioural indicators     0     Yes                                                                                                    |
|    | Collateral history important)       4AT Score       6       712                                                                                                    |
|    | hosene neukuk 4, collunte utbenneuk                                                                                                    |
| 5. | Complete if the Patient has a known Diagnosis of Dementia                                                                                                    |
|    | Known Diagnosis of Dementia?                                                                                                    |
|    |                                                                                                    |

Completing the Dementia and Delirium Assessment Training Department

|     | Complete the 'Has the Patient been more forgetful in the last 12 months', if you say yes, the AMTS pop                         |
|-----|----------------------------------------------------------------------------------------------------|
| 6.  | up will appear. Complete this and click on the back arrow in the top left hand corner to close.                                |
|     | The score will then calculate as shown below.                                                                                  |
|     | Has the Patient Been More Forgetful in The Yes O No                                                                            |
|     | Last 12 Months to The Extent That it Has<br>Similicanthy Affected Their Daily Life?                                            |
|     | AMTS Score 5 /10                                                                                                    |
|     | Increased forgetfulness will result in requirement<br>to complete ANTS Assessment and                                          |
|     | recommendation to GP if score < 9                                                                                              |
|     | For AMTS less than 9, consider CT head, thyroid function test, serum B12,                                                      |
|     | serum folate, and for high risk patients, syphilis serology and HIV testing.                                                   |
|     |                                                                                                    |
| 7   | Complete recommendation to GP. If yes is selected you will need to document instructions for the GP in                         |
|     | the free text page (this will pull through to the Discharge Summary) as shown in the screens of helow                          |
|     | Recommendation to GP                                                                                                    |
|     |                                                                                                    |
|     | GP to consider Referral to Memory Clinic?                                                                                      |
|     |                                                                                                    |
|     |                                                                                                    |
|     |                                                                                                    |
|     |                                                                                                    |
|     |                                                                                                    |
|     |                                                                                                    |
|     | To complete the former effet, on the circuit or                                                                                |
| 8.  | To complete the form click on the sign icon.                                                                                   |
|     | $\checkmark$                                                                                                    |
|     |                                                                                                    |
| 9.  | A Discern Notification will appear advising a Referral has been made to the Delirium and Dementia Team                         |
|     | (this will be in the form of a message to the team).                                                                           |
|     | Discern Notification (555049783103)                                                                                            |
|     | i Task Edit View Help                                                                                                    |
|     | i 🔐 🗅 🤹 😪                                                                                                    |
|     | Subject Event Date/Time                                                                                                    |
|     | STOTT, ANTONY (511158) Refer To Dementia Team 01/03/2018 10:59:27                                                              |
|     | STOTT, ANTONY (S11158) Cognitive Impairment/Learning 01/03/2018 10:59:26                                                       |
|     | ZZZTESTB, SAMUEL (40001) Hygiene Plan     07/02/2018 15:04:13     ZZTESTB, SAMUEL (40001) Hygiene Plan     07/02/2018 14:55:26 |
|     | ZZZTESTB, SAMUEL (40001) National Early Warning Score 07/02/2018 14:55:24                                                      |
|     | ZZZTESTB, SAMUEL (40001) Hygiene Plan 07/02/2018 12:44:32                                                                      |
|     | ZZZ1ESTB, SAMUEL (40001) Communication Plan 07/02/2018 12:44:31                                                                |
|     |                                                                                                    |
|     | Referral Made.                                                                                                    |
|     |                                                                                                    |
|     | E                                                                                                    |
|     |                                                                                                    |
|     |                                                                                                    |
|     | < F                                                                                                    |
|     | Ready T0485 555049783103 555049783103 Th                                                                                       |
|     |                                                                                                    |
| 10. | Your assessment form can now be viewed from within Documentation. You can double click on the entry                            |
|     | to view the assessment.                                                                                                    |
|     | Service Date/Time V Subject Type                                                                                               |
|     | 12/Sen/2018 14:43:00 Dementia/Delirium Diagnostic Assessment Dementia/Delirium Assessment Forms                                |
|     | 31/Jul/2018 19:23:00 BST VTE Risk Assessment VTE Risk Assessment VTE Risk Assessment Forms                                     |
|     | 12/Jul/2018 10:01:00 BST Outpatient Letter Adult Dietetics GP Letters                                                          |
|     |                                                                                                    |
|     |                                                                                                    |
|     |                                                                                                    |
| 1   |                                                                                                    |